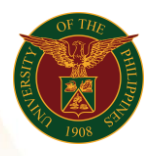

# QUICK GUIDE

## Submit Local Travel

- Log in to <u>https://uis.up.edu.ph</u>
  Enter UIS credentials (username and password) > Login button
- 2. UIS Home Page > Main Menu
  - UP Employee Self Service > Employee Submissions/Requests > Request for Travel > Local Travel

## 3. Local Travel

- Click Add button
- Fill up text fields (Note: \* Required field)
  - Assignment Position
    - Click the magnifying glass and click go button then select Quick Select Assignment Position
  - -Start Date
  - -End Date
  - -Destination
  - -Purpose of Travel
  - -Estimated Expenses
  - -Funding Source
  - -Local Travel Transportation
    - Click the magnifying glass and click go button then select Quick Select Local Travel Transportation
  - -Entitlement
  - -Remarks
  - Click Apply button
  - Click Next button

### 4. Review

• Click Submit button

### Confirmation

Note: Your Local Travel is submitted for supervisor's approval